## **ICPEPA-12** Conference Registration Guideline

1. Go to the conference website homepage.

https://www.researching.cn/conference/ICPEPA-12

## 2. Click the "Registration" in the menu.

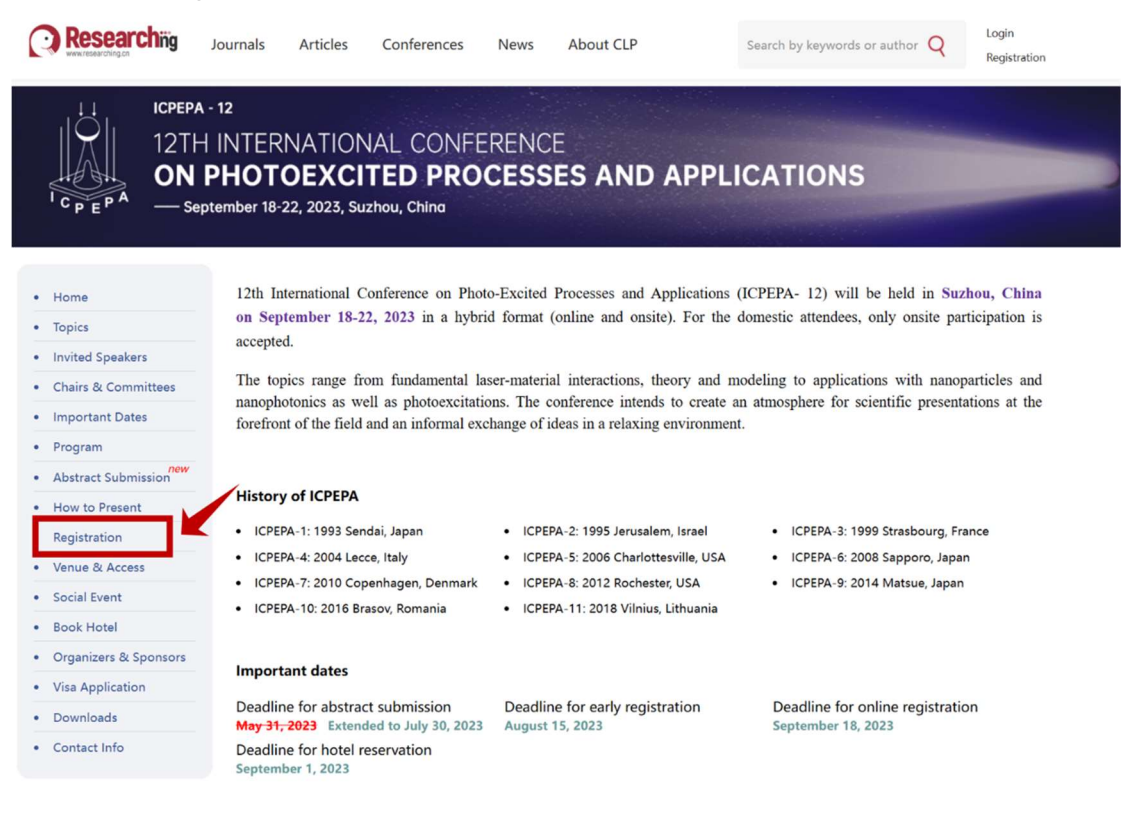

## 3. Click "Registration Now".

Contact Info

| Home     Topics                                                                                                 | Registration                                                                                                    |
|----------------------------------------------------------------------------------------------------|----------------------------------------------------------------------------------------------------|
| Invited Speakers     Chairs & Committees     Important Dates     Program     Abstract Submission <sup>new</sup> | Registration Now                                                                                                    |
| How to Present     Registration                                                                                 | DEADLINE FOR REGISTRATION:<br>Early Registration Deadline: August 15, 2023, CST                                                                                                    |
| Venue & Access     Social Event     Book Hotel                                                                  | Online Registration Deadline: September 18, 2023, CST<br>On-Site Registration will be available from September 18, 2023 in the venue. We would appreciate your<br>concertaing to register as early as possible. |
| <ul><li>Organizers &amp; Sponsors</li><li>Visa Application</li></ul>                                            | *All deadline dates are in China Standard Time.                                                                                                    |
| Downloads                                                                                                    | REGISTRATION FEE:                                                                                                    |

The deadline date is based on the arrival date of your payment.

## 4. Login the Huitong account.

|                                       |                                                                                                    | ද Welcome, Visitor Gi <mark>En</mark>                                               |
|---------------------------------------|----------------------------------------------------------------------------------------------------|-------------------------------------------------------------------------------------|
| HUITONG<br>Academic Conference System |                                                                                                    | Home Conference List About Us                                                       |
|                                       | <ul> <li>登录汇同会议系统<br/>Log in to HUITONG</li> <li>参会注册<br/>Conference Registration</li> <li>参会投稿<br/>Conference Contribution</li> </ul> | Enter Verification Code 6 8 8 2<br>Log in<br>Cenember Me Get back password Register |

5. Choose the currency type for payment carefully.

| HUITONG<br>Academic Conference System    | User Center                                                                                                    | Conference List             | Management                                                                                                    | A Welcome, R                            | enhong-Gao Exit |
|------------------------------------------|----------------------------------------------------------------------------------------------------|-----------------------------|----------------------------------------------------------------------------------------------------|-----------------------------------------|-----------------|
| PAYMENT:                                 | 1.7.1.8.1                                                                                                    |                             |                                                                                                    | 1 1 1 1 1 1 1 1 1 1 1 1 1 1 1 1 1 1 1 1 | 1 1 1 1 1       |
| Payment can be made by one of the follow | na methods:                                                                                                    |                             |                                                                                                    |                                         |                 |
| 1.Pavpal (for the overseas attendees)    |                                                                                                    |                             |                                                                                                    |                                         |                 |
| 2.Online Pay (Alinay/WeChat, for the dom | estic attendees). 28/8                                                                                                    | 支付宝二维码微赛 (可支)               | 封御定公名士道爵),若选择                                                                                                    | 这付款方式 请您在搜交注册表单后返回本;                    | 5面进行扫码支付 并备     |
| "ICPEPA-12 XX大学 姓名"。                     | The second second second                                                                                                    | A.17.40-74-74.04.04.17.7.47 | THE REAL PROPERTY FOR THE PROPERTY OF THE PROPERTY OF THE PROP |                                         |                 |
|                                          |                                                                                                    |                             |                                                                                                    |                                         |                 |
|                                          | C mm<br>8888<br>() mm<br>() mm() mm | 2 3 g                       |                                                                                                    |                                         |                 |
| 一维码付款                                    | 4                                                                                                    | 5 6                         |                                                                                                    |                                         |                 |
|                                          | 7                                                                                                    | 8 9 100                     |                                                                                                    |                                         |                 |
| 请备注"ICPEPA-12 XX大学奖                      | EX .                                                                                                    |                             |                                                                                                    |                                         |                 |
|                                          |                                                                                                    |                             |                                                                                                    |                                         |                 |
| 3.Bank transfer                          |                                                                                                    |                             |                                                                                                    |                                         |                 |
| Domestic                                 |                                                                                                    |                             |                                                                                                    |                                         |                 |
| 名 称:中国光学学会                               |                                                                                                    |                             |                                                                                                    |                                         |                 |
| 统一社会信用代码: 51100000500003953E             |                                                                                                    |                             |                                                                                                    |                                         |                 |
| 地址、 电话:北京市海淀区学院南路86号0                    | 0-62103275                                                                                                    |                             |                                                                                                    |                                         |                 |
| 开户行及账号:中国工商银行海淀支行02000                   | 49609200078469                                                                                                    |                             |                                                                                                    |                                         |                 |
| 开户银行行号: 102100004960                     |                                                                                                    |                             |                                                                                                    |                                         |                 |
| Abroad                                   |                                                                                                    |                             |                                                                                                    |                                         |                 |
| Beneficiary's Bank:                      |                                                                                                    |                             |                                                                                                    |                                         |                 |
| INDUSTRIAL AND COMMERCIAL BANK OF        | CHINA LTD HAIDIAN                                                                                                    | SUBBRANCH BUSINESS DE       | PARTMENT                                                                                                    |                                         |                 |
| Beneficiary's Bank Address:              |                                                                                                    |                             |                                                                                                    |                                         |                 |
| 100 ZHONGGUANCUN EAST ROAD, HAIDIA       | N DISTRICT, BEUING,                                                                                                    | CHINA, 100190               |                                                                                                    |                                         |                 |
| CNAPS CODE: 102100004960                 |                                                                                                    |                             |                                                                                                    |                                         |                 |
| Beneficiary's Account No.:               |                                                                                                    |                             |                                                                                                    |                                         |                 |
| 0200049609200078469                      |                                                                                                    |                             |                                                                                                    |                                         |                 |
| Beneficiary's Name:                      |                                                                                                    |                             |                                                                                                    |                                         |                 |
| THE CHINESE OPTICAL SOCIETY              |                                                                                                    |                             |                                                                                                    |                                         |                 |
| Beneficiary's Address:                   |                                                                                                    |                             |                                                                                                    |                                         |                 |
| 86 SOUTH XUEYUAN ROAD, HAIDIAN DIST      | RICT, BEIJING, CHINA                                                                                                    |                             |                                                                                                    |                                         |                 |
| Swift code:                              |                                                                                                    |                             |                                                                                                    |                                         |                 |
| ICBKCNBJBJM                              |                                                                                                    |                             |                                                                                                    |                                         |                 |
| 4.On-site. (September 18 to 22, 2023)    |                                                                                                    |                             |                                                                                                    |                                         |                 |
|                                          |                                                                                                    |                             |                                                                                                    |                                         |                 |
|                                          |                                                                                                    |                             |                                                                                                    | 1                                       |                 |
|                                          |                                                                                                    |                             |                                                                                                    |                                         |                 |
|                                          | Register For:                                                                                                    |                             |                                                                                                    |                                         |                 |
|                                          | - Syster rorr                                                                                                    |                             |                                                                                                    |                                         |                 |
|                                          | Currency:                                                                                                    |                             | ~                                                                                                    |                                         |                 |
|                                          |                                                                                                    |                             |                                                                                                    |                                         |                 |
|                                          |                                                                                                    |                             |                                                                                                    |                                         |                 |

6. Enter the conference registration information page. The red box is a required field and then click "Next".

|     | Jser Center          | Conference List   Management | X Welcome, Renhong-Gao Exit |
|-----|----------------------|------------------------------|-----------------------------|
|     | Mail:                | icpepa12-reg@siom.ac.cn      |                             |
|     | FullName:            | e.g. San Zhang               |                             |
|     | Gender:              | Female                       | Clear                       |
|     | Affiliation:         |                              |                             |
| Att | tendenceldentity:    |                              | Clear                       |
|     | Mobile:              |                              |                             |
| D/F | pe of registration : |                              | V Clear                     |
|     | TaxNum:              |                              |                             |
|     | Country:             |                              | Clear                       |
|     | State/Province:      |                              |                             |
|     | City:                |                              |                             |
|     | FavouriteTopic:      |                              | Clear                       |
|     |                      | Previous Next                |                             |

7. Choose your preferred payment type, and then click "submit". For the overseas attendees, we recommend "PayPal" as the payment type.

| NG<br>e System | User Center   C                                 | Conference List | Management |            |   | A Welcor      | me, Renhong-Gao | Exit |
|----------------|-------------------------------------------------|-----------------|------------|------------|---|---------------|-----------------|------|
|                | -                                               |                 | Bills      | Junger .   |   | N 14 14 19 19 | Anter anter     |      |
| 1 type o       | of registration , Studer                        | nt              |            |            | ¥ | 2,600.00      |                 |      |
|                | a she was                                       |                 |            | Total Fee: | ¥ | 2,600.00      |                 |      |
| Paid Type:     | PayPal<br>Online Pay<br>Transfer<br>Pay On-site | Previous        | Submit     |            |   |               |                 |      |

8. Upon successful submission of registration information, an email containing your conference registration number will be sent to the email address associated with your registered Huitong account.